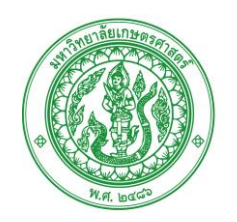

# คู่มือการใช้งานระบบโครงการลดการใช้พลังงานใน มหาวิทยาลัยเกษตรศาสตร์

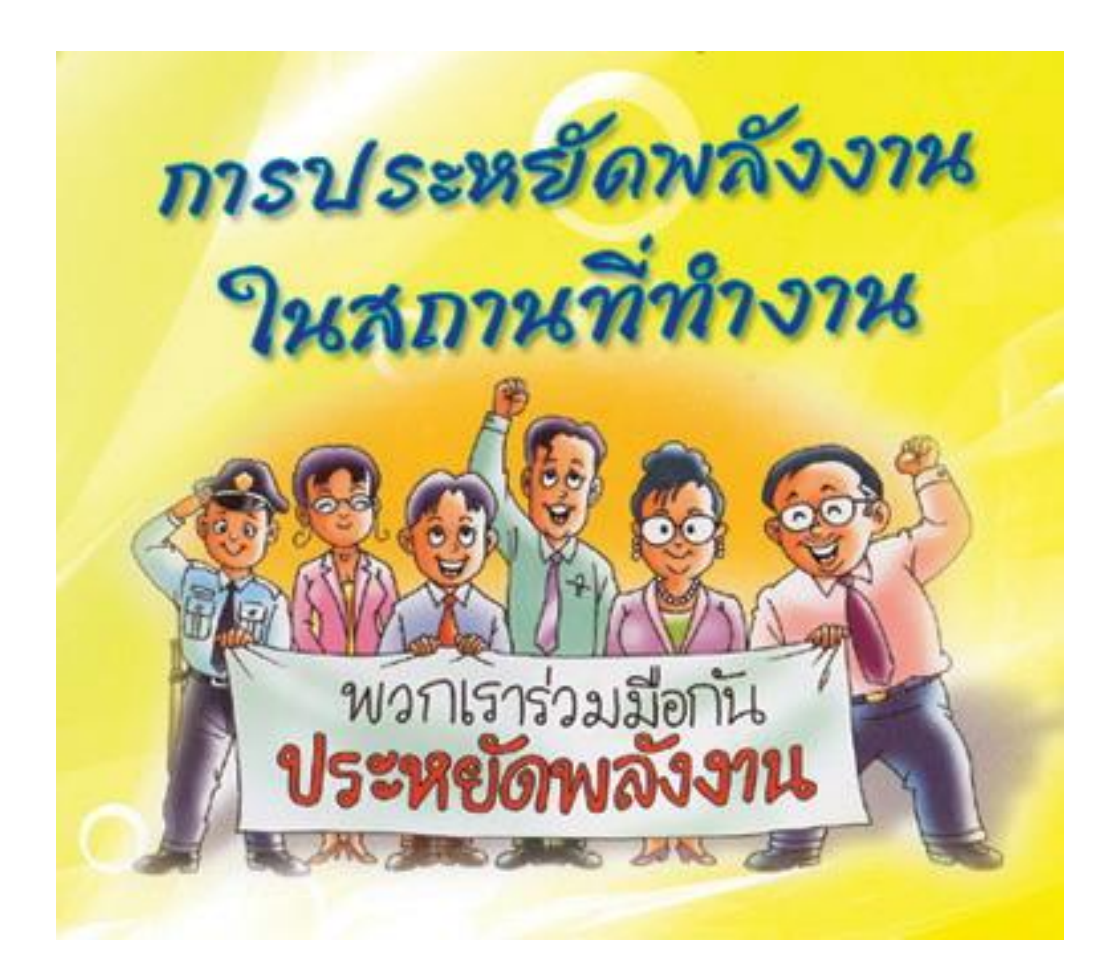

โดย สำนักงานคณะกรรมการพัฒนาการปฏิบัติราชการ (สำนักงาน ก.พ.ร.มก.)

และ สถาบันวิศวกรรมพลังงาน คณะวิศวกรรมศาสตร์ มก.

#### คู่มือการใช้งานระบบโครงการลดการใช้พลังงานในมหาวิทยาลัยเกษตรศาสตร์

1. เริ่มต้นการเข้าสู่โฮมเพจของระบบโครงการลอการใช้พลังงานในมหาวิทยาลัยเกษตรศาสตร์ โดยการพิมพ์ URL http://energy.psd.ku.ac.th

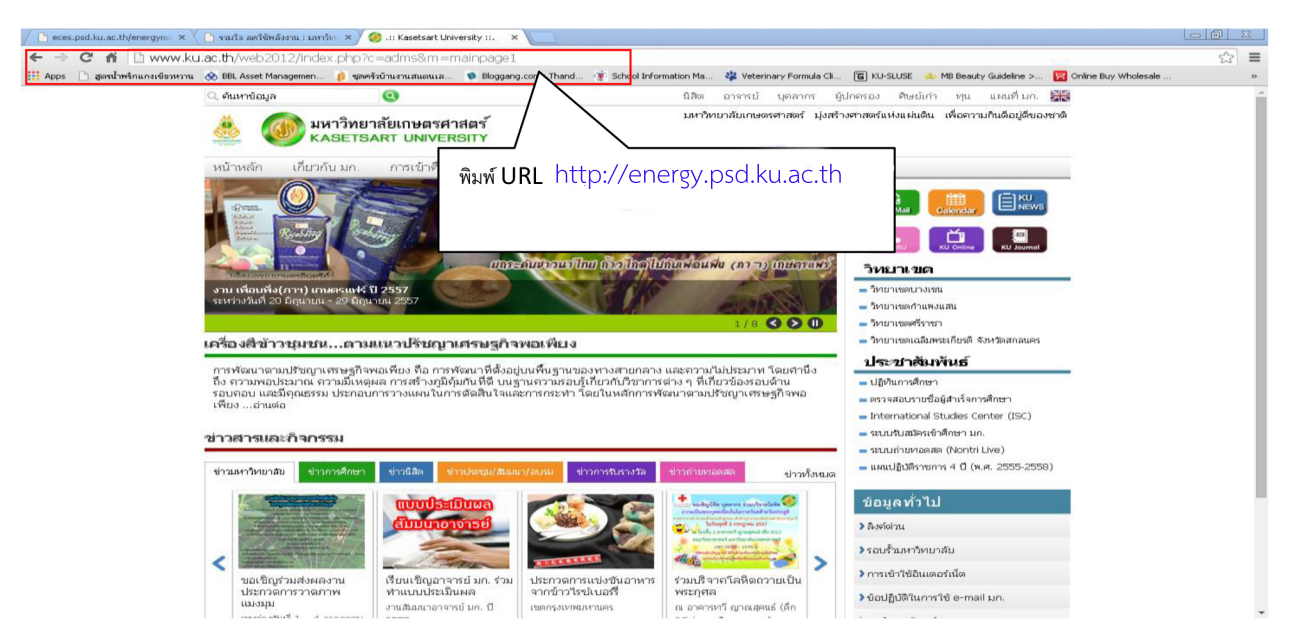

#### ระบบจะแสดงหน้าจอ ดังรูป

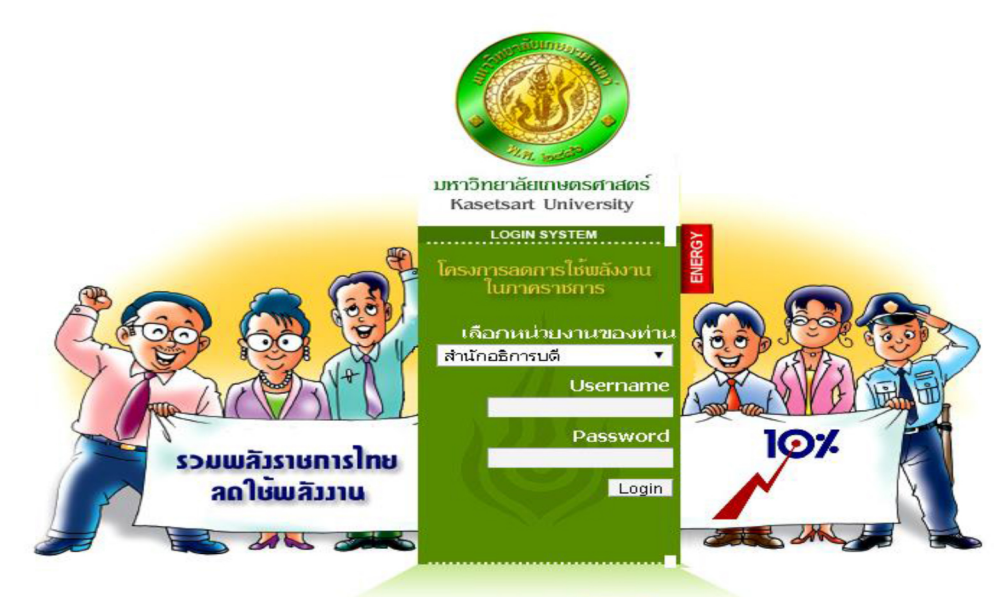

คู่มือการใช้งาน [Acrobat]

2. จากนั้นทำการ Login โดยใส่ Username และ Password เพื่อเข้าสู่ระบบ

 ระบบจะแสดงหน้าจอสำหรับการบันทึกข้อมูลการใช้พลังงานของหน่วยงาน โดยจะแบ่งข้อมูลออกเป็น 3 ส่วน คือข้อมูลหน่วยงาน ส่วนที่หน่วยงานต้องบันทึกข้อมูล และ ส่วนที่แสดงรายงานการใช้พลังงานของแต่ละหน่วยงาน ดังรูป

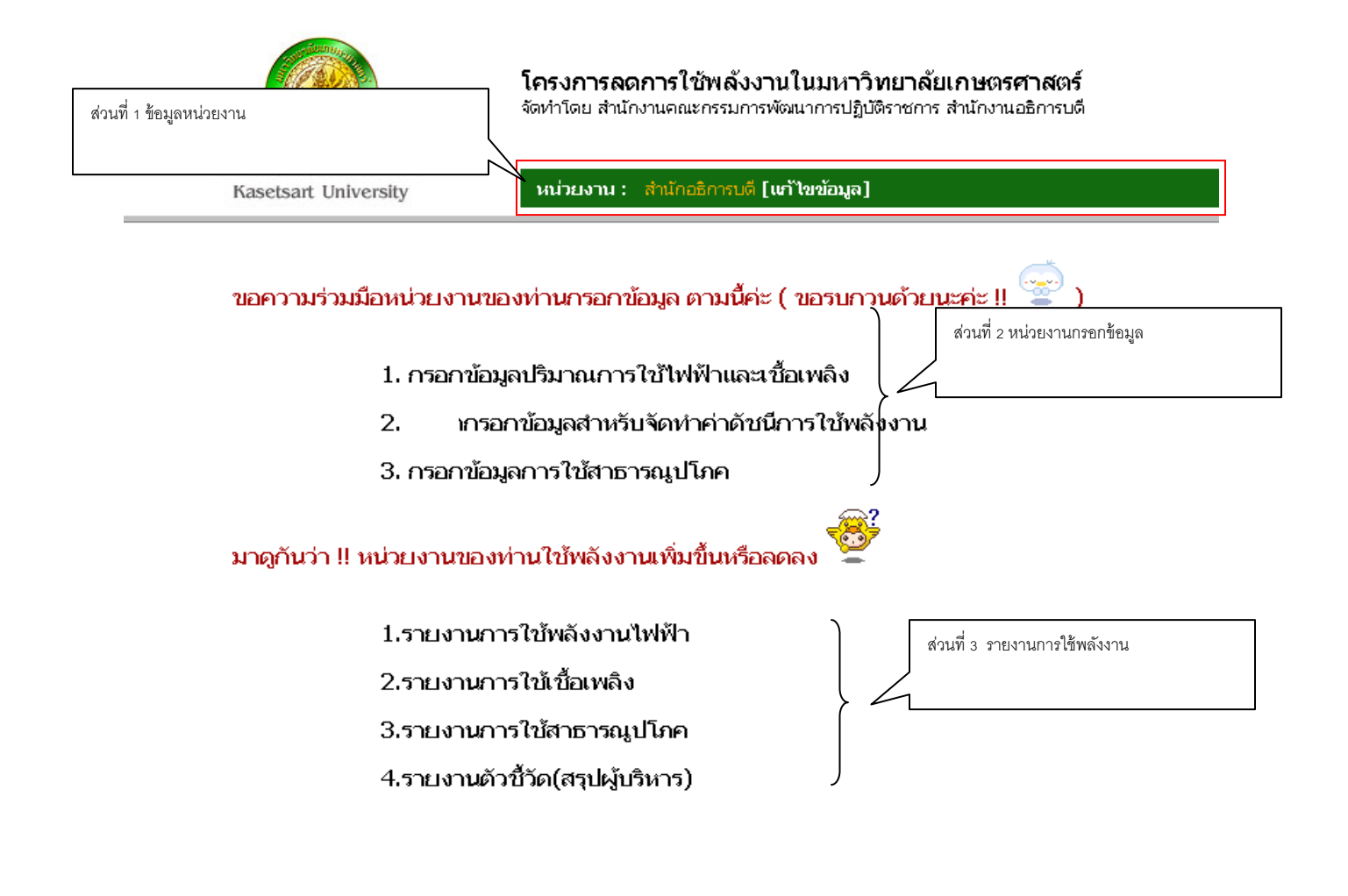

# ส่วนที่ 1 ข้อมูลหน่วยงาน

1. ขอความร่วมมือหน่วยงานกรอกข้อมูล ประกอบด้วยการกรอกข้อมูล ดังนี้

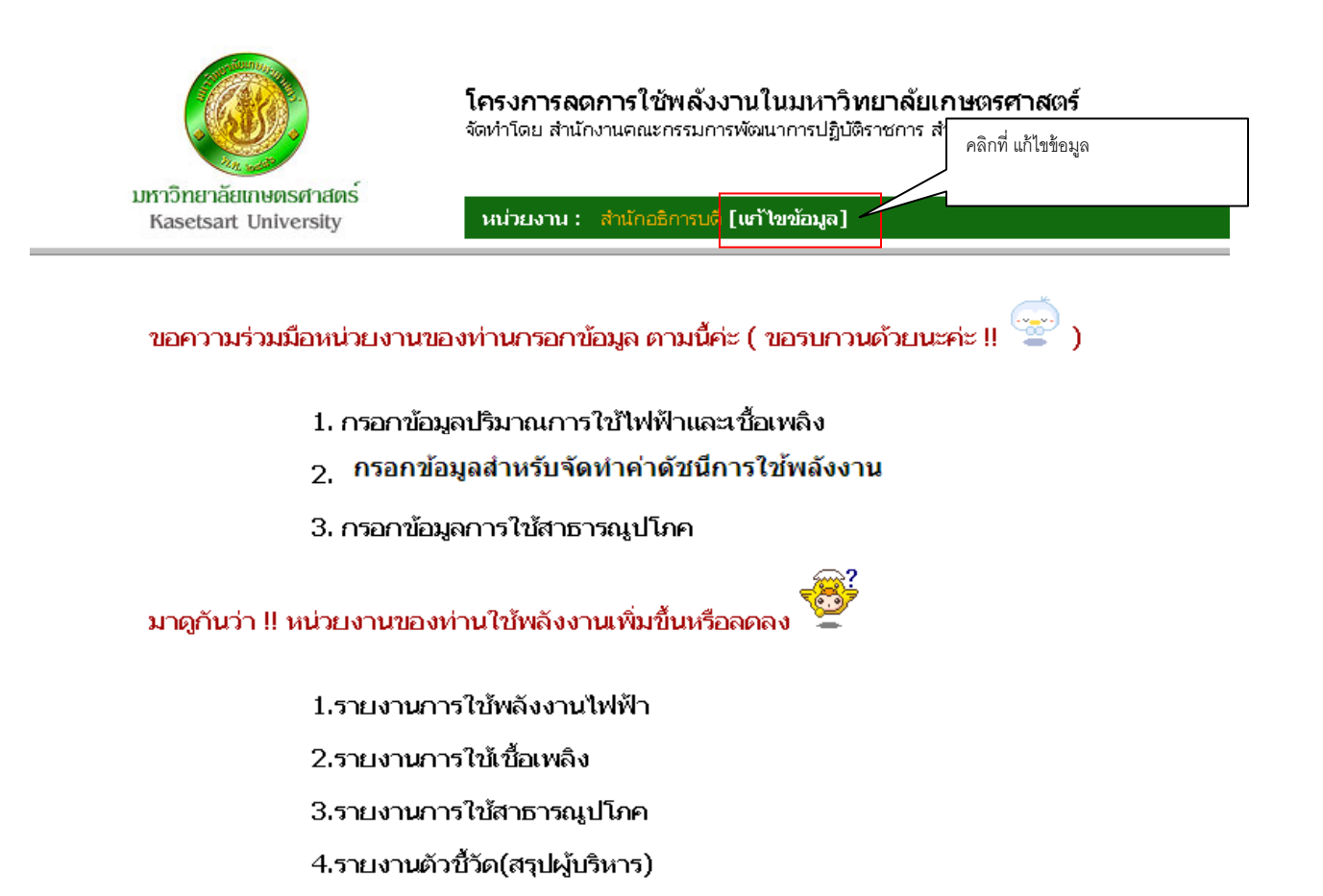

ระบบจะแสดงหน้าจอสำหรับกรอกข้อมูลหน่วยงาน ดังรูป

|                                            | <b>โครงการฉดการใช้พลังงานไ</b><br>จัดทำโดย สำนักงานคณะกรรมการพัฒ | <b>นมหาวิทยาลัยเกษตรศาสตร์</b><br>เกรณฎีเมือราชการ สำนักงานอธิการบดี |          |
|--------------------------------------------|------------------------------------------------------------------|----------------------------------------------------------------------|----------|
| มหาวิทยาลัยเกษตรศาส<br>Kasetsart Universit | ตร์<br>หน่วยงาน : สำนักอธิการบดี [เขวั                           | ຜູ້ສ່ວນເສ]                                                           | ออกจากระ |
| หม้าหลัก 🔍 ข้อมูลการใช้ไห                  | ฟ้าและเชื้อเพลิง │ ● ข้อมูลสำหรับจัดทำค่าดัชนีการ′               | ช้หลังงาน   ● ข้อมูลการใช้สาธารณูปโดค                                |          |
| 1.1                                        | น เมื่อยู่สาย มาจากและจุบระจากเจาน<br>ชื่อหน่วยงาน (ไทย) :       | กองคลัง แห่งวิทยาสัยเกษตรศาสตร์                                      |          |
|                                            | ชื่อหน่วนงาน (อังกอษ) :                                          | Finance Devision Office of the President                             |          |
| ที่ตั้งหน่วย                               | 2204 (2014) 27 -                                                 |                                                                      |          |
|                                            | เลขที่/อาคาร :                                                   | 50                                                                   |          |
| 1.0                                        | ถนน :                                                            | หหลโบธิน                                                             |          |
| 1.2                                        | ຕຳນລ/ແขวง :                                                      | สาดขาว                                                               |          |
|                                            | อำเภอ/เขต :                                                      | anans                                                                |          |
|                                            | ฉันเว้อ                                                          |                                                                      |          |
|                                            | 409109 .<br>                                                     | 10000                                                                |          |
|                                            | รหสายรัษณย :                                                     | 0.3010.0110                                                          |          |
|                                            | INSPINI :                                                        | (42942-6149<br>(ásál) usárásí keszet uzb. 0-2245-6700 do 555)        |          |
|                                            | วิพรสาร -                                                        | 0.2842.8149                                                          |          |
|                                            | in Morrison and inclusion in                                     |                                                                      |          |
|                                            | สับกัฒนาเป็น :                                                   | กแมวพพพ.เกลมปองน.au.inv                                              |          |
|                                            |                                                                  |                                                                      |          |
|                                            | RMILICIAN :                                                      |                                                                      |          |
|                                            |                                                                  |                                                                      |          |
|                                            |                                                                  |                                                                      |          |
| ข้อมูล: ผู้                                | ไระสานงาน                                                        |                                                                      |          |
| ผูประสาน                                   | งาน #ลาดบท 1 :                                                   | and an a state of                                                    |          |
|                                            | อมพุธระสานงาน :                                                  | as upp i reaman                                                      |          |
| 1.3                                        | ตาแหนง:                                                          | นการถงนและออกูซ                                                      |          |
|                                            | ไทรศัพท์ :                                                       |                                                                      |          |
|                                            | 5                                                                | (กามเบอรตอไปรดระบุ เช่น U-2345-6789 ตอ 555)                          |          |
|                                            | interne :                                                        | 0-2942-8149                                                          |          |
| - Ye become a                              | Email Address :                                                  | psdsyc@ku.ac.th                                                      |          |
| ผูประสาน                                   | งาน สดายามที่ Z :<br>ชื่อนักโรงสาย เหน                           |                                                                      |          |
|                                            | ออดูประสานงาน :                                                  |                                                                      |          |
|                                            | ตาแหนง:                                                          |                                                                      |          |
|                                            | ามระชพม :                                                        | (1.5.1) (1.5.1) (1.5.1) (1.5.1) (1.5.1)                              |          |
|                                            | Transment in                                                     | (กามเนอรดอ เนรดระบุ เช่น 0-2345-6789 ตอ 555)                         |          |
|                                            | Energy a defense of                                              |                                                                      |          |
| ญ้อนออ้าง                                  | Email Audress :                                                  |                                                                      |          |
|                                            | 1. คำสั่งแต่งตั้ง :                                              | เลือกใฟส์ "ไม่ได้เลือกไฟส์ใด                                         |          |
| 1.4                                        | <ol> <li>แผนมาตราการการอนุรักษ์พลังงาน :</li> </ol>              | เลือกไฟล์ "ไม่ได้เลือกไฟล์ใด แสดงข้อมูล (4908828yte)                 |          |
|                                            | 3. การติดตามครั้งที่ 1 :                                         | เลือกไฟล์ ไม่ได้เลือกไฟล์ได แสดงข้อมูล (4908828yte)                  |          |
|                                            | 4. การติดตามครั้งที่ 2 :                                         | เลือกไฟล์ ไม่ได้เลือกไฟล์ใด แสดงข่อมูล (4908828yte)                  |          |
|                                            |                                                                  | ประหรุ่งข้อมูล                                                       |          |
|                                            |                                                                  |                                                                      |          |

คำอธิบาย

- 1.1 ส่วนที่ 1 กรอกชื่อหน่วยงาน ในช่อง ชื่อหน่วยงาน (ไทย) และชื่อหน่วยงานภาษาอังกฤษ
- 1.2 ส่วนที่ 2 กรอกที่ตั้งของหน่วยงาน
- 1.3 ส่วนที่ 3 บันทึกข้อมูลผู้ประสานงาน โดยให้หน่วยงานกรอกข้อมูลผู้ประสานงาน 2 คน คือ ผู้ประสานงานลำดับที่ 1 และผู้ประสานงานลำดับที่ 2
- 1.4 ส่วนที่ 4 บันทึกข้อมูลด้านกระบวนการ หน่วยงานต้องแนบไฟล์

| ข้อมูลด้านกระบวนการ 2           | 567 🔻 :                                                                                                    |
|---------------------------------|----------------------------------------------------------------------------------------------------|
| คลิกเลือกปีที่                  | 1. คำสั่งแต่งตั้ง : โลือกไฟล์ ไม่ได้เลือกไฟล์ใด                                                                                                    |
| 2. u                            | ผนมาตราการการอนุรักษ์พลังงาน : 🛛 เลือกไฟล์ "ไม่ได้เลือกไฟล์โด 🛛 แสดงข้อมูล (490882Byte)3                                                             |
|                                 | 3. การติดตามครั้งที่ 1 : 🛛 เลือกไฟล์ "ไม่ได้เลือกไฟล์โด 🛛 แสดงข้อมูล (490882Byte)3                                                                   |
|                                 | 4. การติดตามครั้งที่ 2 : เลือกไฟล์ ไม่ได้เลือกไฟล์โด แสดงข้อมูล (490882Byte)                                                                         |
|                                 | แสดงไฟล์ที่หน่วยงานอัพโหลด ในกรณีที่ต้องการลบไฟล์ให้<br>คลิกที่<br>ปรับปรุงข้อมูล                                                                    |
| เมื่อดำเนินการครบทั้ง 4 ส่วนแล่ | ล้วคลิกที่ไอคอน <b>ปรับปรุงข้อมูล</b><br><sub>ระบบจะแสดงข้อความเพื่อให้ยืนยันการบันทึกข้อมูล ดังรูป<br/>หน้าเว็บที่ eces.siamsbuy.com แจ้งว่า:</sub> |
|                                 | Confirm (Ok or Cancel)!                                                                                                    |
|                                 | <b>ตกลง</b> ยกเลิก                                                                                                    |
| คลิกที่ ตกลง                    | เพื่อ ยืนยันการบันทึกข้อมูล                                                                                                    |
| คลิกที่ <b>ยกเฉิก</b>           | เพื่อ ยกเลิกการบันทึกข้อมูล                                                                                                    |

#### ส่วนที่ 2 หน่วยงานกรอกข้อมูล

ประกอบด้วยการกรอกข้อมูล 3 ส่วน ดังนี้

- 1. กรอกข้อมูลปริมาณการใช้ไฟฟ้าและเชื้อเพลิง
- 2. กรอกข้อมูลสำหรับจัดทำค่าดัชนีการใช้พลังงาน
- 3. กรอกข้อมูลการใช้สาธารณูปโภค

การกรอกข้อมูลปริมาณการใช้ไฟฟ้าและเชื้อเพลิง

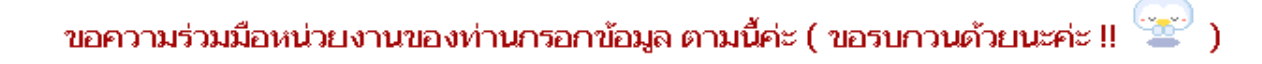

1. กรอกข้อมูลปริมาณการใช้ไฟฟ้าและเชื้อเพลิง \_\_\_\_\_ คลิกเลือก

- 2. กรอกข้อมูลสำหรับจัดทำค่าดัชนึการใช้พลังงาน
- 3. กรอกข้อมูลการใช้สาธารณูปโภค

มาดูกันว่า !! หน่วยงานของท่านใช้พลังงานเพิ่มขึ้นหรือลดลง

1.รายงานการใช้พลังงานไฟฟ้า

2.รายงานการใช้เชื้อเพลิง

3.รายงานการใช้สาธารณูปโภค

4.รายงานตัวชี้วัด(สรุปผู้บริหาร)

ระบบจะแสดงหน้าจอสำหรับกรอกข้อมูลปริมาณการใช้ไฟฟ้าและเชื้อเพลิง

| หน้าเว็บที่ eces.siamsbuy.com แจ้งว่า:         |      | × |
|------------------------------------------------|------|---|
| กรอกข้อมูลทุกช่องและอย่าลืมคลิก ปรับปรุงข้อมูล |      |   |
|                                                | ตกลง | ] |
|                                                |      |   |

ระบบจะแสดงกล่องข้อความเตือนให้หน่วยงานกรอกข้อมูลให้ครบและ คลิกไอคอน ปรับปรุงข้อมูล

| กรอกข้     | ้อมูลการใช้ไห | ฟฟ้าและเชื่ | 4         | 7      |           |         |              |               |                       |         |                   |                |                  |                 |              |
|------------|---------------|-------------|-----------|--------|-----------|---------|--------------|---------------|-----------------------|---------|-------------------|----------------|------------------|-----------------|--------------|
| ปึงบประมาณ | : 2557        | ¥           | I         |        |           |         |              |               |                       |         |                   |                |                  |                 |              |
|            | _             |             |           |        |           |         | แบบฟอร์มรายเ | านการใช่ไฟอัง | งาน                   |         |                   |                |                  |                 |              |
| 2          | ปรีมาณการ่    | ใช้ไฟฟ้า    |           |        |           |         |              | 3             | ปรีมาณการใช้เชื้อเหลิ | a       |                   |                |                  |                 |              |
| ແຫ່ວາມງານ  |               |             | น้ำมันเบน | -Bu 91 | น้ำมันเบเ | เซิน 95 |              |               | ดีเซล/ไบ              | โอดีเซล | ດ້ານຮະຈ<br>(ຄໍໂລຄ | ມชາติ<br>ເຈັນ) | ຄ້າช U<br>(ຄໍໂລຄ | PG<br>รัม)      |              |
| · ·        | (kWh)         | (บาท)       | ភិពទ      | บาท    | ລົດຈ      | บาท     | ลิตร         | บาท           | ភិព។                  | บาท     | ຕົໂລດຈັນ          | บาท            | กิโลกรัม         | บาท             | (บาง         |
| ตุลาคม     | 283,000       | 794,132     | 160       | 5,827  | 0         | 0       | 0            |               | 0 160                 | 5,827   | 0                 | 0              | 0                | (               |              |
| พฤศจิกายน  | 271,000       | 768,402     | 80        | 2,914  | 0         | 0       | 0            |               | 0 80                  | 2,914   | 0                 | 0              | 0                | (               |              |
| ธันวาคม    | 289,000       | 809,253     | 160       | 5,827  | 0         | 0       | 0            |               | 0 160                 | 5,827   | 0                 | 0              | 0                | (               |              |
| มกราคม     | 263,000       | 726,188     | 120       | 4,370  | 0         | 0       | 0            |               | 0 120                 | 4,370   | 0                 | 0              | 0                | (               |              |
| กุมภาพันธ์ | 261,000       | 735,182     | 120       | 4,370  | 0         | 0       | 0            |               | 0 120                 | 4,370   | 0                 | 0              | 0                | (               |              |
| มีนาคม     | 245,000       | 662,429     | 80        | 2,914  | 0         | 0       | 0            |               | 0 80                  | 2,914   | 0                 | 0              | 0                | (               |              |
| เมษายน     | 248,000       | 674,972     | 500       | 18,210 | 0         | 0       | 0            |               | 0 500                 | 18,210  | 0                 | 0              | 0                | (               |              |
| พฤษภาคม    | 244,000       | 660,254     | 378       | 13,767 | 0         | 0       | 0            |               | 0 378                 | 13,767  | 0                 | 0              | 0                | (               |              |
| มิถุนายน   | 241,000       | 650,718     | 340       | 12,383 | 0         | 0       | 0            |               | 0 340                 | 10,343  | 0                 | 0              | 0                | (               |              |
| กรกฎาคม    | 250,000       | 680,828     | 284       | 10,343 | 0         | 0       | 0            |               | 0 284                 | 10,853  | 0                 | 0              | 0                | (               |              |
| สิงหาคม    | 240,000       | 700,057     | 298       | 10,853 | 0         | 0       | 0            |               | 0 298                 | 10,853  | 0                 | 0              | 0                | (               |              |
| กันยายน    | 271,000       | 686,048     | 366       | 1,330  | 0         | 0       | 0            |               | 0 366                 | 1,330   | 0                 | 0              | 0                | (               |              |
| 4          |               |             |           |        |           |         |              |               |                       |         |                   |                | ปัจจัย/สาเเ      | ะคุของการใช้พร้ | งงานเพิ่มขึ้ |

ปรับปรุงข้อมูล

- 1. คลิกเลือกปีงบประมาณที่ต้องการบันทึกข้อมูล
- 2. ปริมาณการใช้ไฟฟ้า ให้หน่วยงานบันทึก จำนวนหน่วยที่ใช้งาน และจำนวนเงิน
- 3. ปริมาณการใช้เชื้อเพลิง จะแบ่งประเภทเชื้อเพลิงออกเป็น 6 ประเภท ในกรณีที่ไม่มีการใช้เชื้อเพลิงประเภทใด ให้กรอก เลข 0 ในช่อง
- ในช่อง ปัจจัย/สาเหตุของการใช้พลังงานเพิ่มขึ้น-ลดลง ท่านสามารถ บันทึกปัจจัยหรือสาเหตุที่ทำให้ปริมาณการใช้เชื้อเพลิงเพิ่มขึ้นหรือลดลง
- 5. ในช่อง **อื่น ๆ** เป็นการบันทึกข้อเสนอแนะหรือความคิดเห็นอื่นๆ

คลิกที่ไอคอน **ปรับปรุงข้อมูล** <sub>ระบบจะแสดงข้อความเพื่อให้ยืนยันการบันทึกข้อมูล ดังรูป</sub>

| หน้าเว็บที่ eces.siamsbuy.com แจ้งว่า: |      |        |  |  |  |  |  |  |
|----------------------------------------|------|--------|--|--|--|--|--|--|
| Confirm (Ok or Cancel)!                |      |        |  |  |  |  |  |  |
|                                        | ศกลง | ยกเลิก |  |  |  |  |  |  |
|                                        |      |        |  |  |  |  |  |  |

หมายเหตุ กรณีที่ไม่มีการใช้เชื้อเพลิงใ

| หน่วยง  | านต้องคลิกไ | อคอน ปรบปรงข้อมูล ทุกครั้งที่มีการกรอกข้อมูล |
|---------|-------------|----------------------------------------------|
| คลิกที่ | ยกเล็ก      | เพื่อ ยกเลิกการบันทึกข้อมูล                  |
| คลิกที่ | ศกลง        | เพื่อ ยืนยันการบันทึกข้อมูล                  |

#### กรอกข้อมูลสำหรับจัดทำค่าดัชนีการใช้พลังงาน

ท่านสามารถเลือกการทำงานขั้นตอนต่อไปได้โดยการเลื่อนเมาส์ไปที่ <mark>ข้อมูลสำหรับจัดทำค่าดัชนีการใช้พลังงาน</mark>บริเวณแถบสีเขียว ดังรูป

| มหาวิทยาลัยเกษตรศาสตร์<br>Kasetsart University  | หน่วยงาน : สำนักอธิการบดี [แก้ไขข้อมูล]  |                             |
|-------------------------------------------------|------------------------------------------|-----------------------------|
| 🔍 หน้าหลัก 👘 🔍 ข้อมูลการใช้ไฟฟ้าและเชื้อเพลิง 🗌 | 🔍 ข้อมูลสำหรับจัดทำค่าดีชนีการใช้พลังงาน | 🔍 ข้อมูลการใช้สาธารณูปโทค 🗌 |

หรือคลิกที่ หน้าหลัก ระบบกลับไปที่หน้าแรก จากนั้น คลิกเลือกที่ ขั้นตอนที่ 2 ดังรูป

ขอความร่วมมือหน่วยงานของท่านกรอกข้อมูล ตามนี้ค่ะ ( ขอรบกวนด้วยนะค่ะ !! 🖙 )

1. กรอกข้อมูลปริมาณการใช้ไฟฟ้าและเชื้อเพลิง

2. กรอกข้อมูลสำหรับจัดทำค่าดัชนีการใช้พลังงาน

3. กรอกข้อมูลการใช้สาธารณูปโภค

มาดูกันว่า !! หน่วยงานของท่านใช้พลังงานเพิ่มขึ้นหรือลดลง 🖁

1.รายงานการใช้พลังงานไฟฟ้า

2.รายงานการใช้เชื้อเพลิง

3.รายงานการใช้สาธารณูปโภค

4.รายงานตัวชี้วัด(สรุปผู้บริหาร)

ระบบจะแสดงหน้าจอสำหรับการกรอกข้อมูลสำหรับจัดทำค่าดัชนีการใช้พลังงาน ดังรูป

#### 🔹 หม้าหลัก 🔍 ข้อมูลการใช้ไฟฟ้าและเชื้อเหลิง 🔍 ข้อมูลสำหรับจัดทำกำลัชนีการใช้พลังงาน 🔍 ข้อมูลการใช้สาธารณูปโดค

| ก | รอกข้อมูลสำหรับจัดทำค่าดัชนีการใช้พลังงาน              |                                      |           |          |          |                |          |           |          |          |               |          |          |          |
|---|--------------------------------------------------------|--------------------------------------|-----------|----------|----------|----------------|----------|-----------|----------|----------|---------------|----------|----------|----------|
| ป | งบประมาณ :                                             | นประมาณ : 2567 •                     |           |          |          |                |          |           |          |          |               |          |          |          |
|   | แบบฟอร์มกรอกข้อมูลสำหรับจัดทำคำดัชนีการใช้หลังงาน<br>2 |                                      |           |          |          |                |          |           |          |          |               |          |          |          |
|   | 2                                                      | X                                    |           |          |          |                |          | ปีงบประมา | ณ 2557   |          |               |          |          |          |
|   |                                                        | - ขอมูล                              | ด.ค.      | W.EI.    | ธ.ค.     | ม.ค.           | ก.พ.     | มี.ค.     | ພ.ຍ.     | พ.ค.     | <b>ນິ</b> .ຍ. | ก.ค.     | ส.ค.     | ก.ย.     |
|   |                                                        | บุคลากรทำงานเต็มเวลา(คน)             | 400.00    | 400.00   | 400.00   | 400.00         | 400.00   | 400.00    | 400.00   | 400.00   | 400.00        | 400.00   | 400.00   | 400.00   |
|   |                                                        | พื้นที่ใช้สอยภายในอาคาร(ตร.ม.) 🗍     | 3,800.00  | 3,800.00 | 3,800.00 | 3,800.00       | 3,800.00 | 3,800.00  | 3,800.00 | 3,800.00 | 3,800.00      | 3,800.00 | 3,800.00 | 3,800.00 |
|   |                                                        | ເວລາທຳກາร (ซັ່ງໂມง) 🗍                | 200.00    | 200.00   | 200.00   | 200.00         | 200.00   | 200.00    | 200.00   | 200.00   | 200.00        | 200.00   | 200.00   | 200.00   |
|   |                                                        | จำนวนผู้มาใช้บริการ (คน) 🛛           | 1,000.00  | 1,000.00 | 1,000.00 | 1,000.00       | 1,000.00 | 1,000.00  | 1,000.00 | 1,000.00 | 1,000.00      | 1,000.00 | 1,000.00 | 1,000.00 |
|   |                                                        | ขนาดพื้นที่ให้บริการ (ตารางกิโลเมตร) | 50,000.00 | 0.00     | 0.00     | 0.00           | 0.00     | 0.00      | 0.00     | 0.00     | 0.00          | 0.00     | 0.00     | 0.00     |
|   |                                                        | ระยะห่างจากตัวจังหวัด (กิโลเมตร)     | 50,000.00 | 0.00     | 0.00     | 0.00           | 0.00     | 0.00      | 0.00     | 0.00     | 0.00          | 0.00     | 0.00     | 0.00     |
|   |                                                        | อุณหภูมิ 🔘                           | 30.00     | 0.00     | 0.00     | 0.00           | 0.00     | 0.00      | 0.00     | 0.00     | 0.00          | 0.00     | 0.00     | 0.00     |
| [ | Admi                                                   | ก จะเป็นผู้กรอกข้อมูลแทนหน่วยงา      | าน        |          | 7        | ปรับปรุงข้อมูล | ]        |           |          |          |               |          |          |          |

- 1. คลิกเลือกปีงบประมาณที่ต้องการกรอกข้อมูล
- 2. หน่วยงานกรอกข้อมูลในแต่ละเดือน

คลิกที่ไอคอน **ปรับปรุงข้อมูล** ระบบจะแสดงข้อความเพื่อให้ยืนยันการบันทึกข้อมูล ดังรูป

|         |        | หน้าเว็บที่ eces.siamsbuy.c | om แจ้งว่า: |        | × |
|---------|--------|-----------------------------|-------------|--------|---|
|         |        | Confirm (Ok or Cancel)!     |             |        |   |
|         |        |                             | ศกลง        | ยกเลิก | ] |
|         | L      |                             |             |        |   |
| คลิกที่ | กกลง   | เพื่อ ยืนยันการบันทึกข้อมูล |             |        |   |
| คลิกที่ | ยกเลิก | เพื่อ ยกเลิกการบันทึกข้อมูล |             |        |   |

ระบบจะแบ่งค่าดัชนีการใช้พลังงาน ออกเป็น 5 กลุ่ม โดยระบบจะแสดงค่าดัชนีการใช้พลังงานตามกลุ่มที่หน่วยงานต้องบันทึกข้อมูล .

|                                      |                 | แบบฟอร์มกรอกข้อมูลสำหรับจัดทำค่าดัชนีการใช้พลังงาน |      |      |      |       |       |      |       |      |      |      |  |  |
|--------------------------------------|-----------------|----------------------------------------------------|------|------|------|-------|-------|------|-------|------|------|------|--|--|
|                                      | fundamen 2007   |                                                    |      |      |      |       |       |      |       |      |      |      |  |  |
| ອ້ວນອ                                | ปิงบประมาณ 2557 |                                                    |      |      |      |       |       |      |       |      |      |      |  |  |
| DD QM                                | ด.ค.            | พ.ย.                                               | ธ.ค. | ม.ค. | ก.พ. | มี.ค. | ເມ.ຍ. | พ.ค. | มิ.ย. | ก.ค. | ส.ค. | ก.ย. |  |  |
| บุคลากรทำงานเต็มเวลา(คน)             | 0.00            | 0.00                                               | 0.00 | 0.00 | 0.00 | 0.00  | 0.00  | 0.00 | 0.00  | 0.00 | 0.00 | 0.00 |  |  |
| พื้นที่ใช้สอยภายในอาคาร(ตร.ม.)       | 0.00            | 0.00                                               | 0.00 | 0.00 | 0.00 | 0.00  | 0.00  | 0.00 | 0.00  | 0.00 | 0.00 | 0.00 |  |  |
| เวลาทำการ (ชั่วโมง)                  | 0.00            | 0.00                                               | 0.00 | 0.00 | 0.00 | 0.00  | 0.00  | 0.00 | 0.00  | 0.00 | 0.00 | 0.00 |  |  |
| จำนวนผู้มาใช้บริการ (คน)             | 0.00            | 0.00                                               | 0.00 | 0.00 | 0.00 | 0.00  | 0.00  | 0.00 | 0.00  | 0.00 | 0.00 | 0.00 |  |  |
| ขนาดพื้นที่ให้บริการ (ตารางกิโลเมตร) | 0.00            | 0.00                                               | 0.00 | 0.00 | 0.00 | 0.00  | 0.00  | 0.00 | 0.00  | 0.00 | 0.00 | 0.00 |  |  |
| ระยะห่างจากตัวจังหวัด (กิโลเมตร)     | 0.00            | 0.00                                               | 0.00 | 0.00 | 0.00 | 0.00  | 0.00  | 0.00 | 0.00  | 0.00 | 0.00 | 0.00 |  |  |
| อุณหภูมิ ©                           | 0.00            | 0.00                                               | 0.00 | 0.00 | 0.00 | 0.00  | 0.00  | 0.00 | 0.00  | 0.00 | 0.00 | 0.00 |  |  |

บันทึกข้อมูล

#### 13 – ศูนย์วิจัย

|                                      |             | แบบฟอ | ร์มกรอกข้อมู | ลสำหรับจัดท่ | ำค่าดัชนีการใ | ช้พลังงาน |       |      |       |      |      |      |  |
|--------------------------------------|-------------|-------|--------------|--------------|---------------|-----------|-------|------|-------|------|------|------|--|
|                                      |             |       |              |              |               |           |       |      |       |      |      |      |  |
| ข้อบอ                                | ນປະນາຍ 2557 |       |              |              |               |           |       |      |       |      |      |      |  |
| ายจูก                                | ด.ค.        | พ.ย.  | ธ.ค.         | ม.ค.         | ก.พ.          | มี.ค.     | ເມ.ຍ. | พ.ค. | ົນ.ຍ. | ก.ค. | ส.ค. | ก.ย. |  |
| บุคลากรทำงานเด็มเวลา(คน)             | 0.00        | 0.00  | 0.00         | 0.00         | 0.00          | 0.00      | 0.00  | 0.00 | 0.00  | 0.00 | 0.00 | 0.00 |  |
| พื้นที่ใช้สอยภายในอาคาร(ตร.ม.)       | 0.00        | 0.00  | 0.00         | 0.00         | 0.00          | 0.00      | 0.00  | 0.00 | 0.00  | 0.00 | 0.00 | 0.00 |  |
| ເວລາທຳກາร (ชັ້ວໂມง)                  | 0.00        | 0.00  | 0.00         | 0.00         | 0.00          | 0.00      | 0.00  | 0.00 | 0.00  | 0.00 | 0.00 | 0.00 |  |
| จำนวนผู้มาใช้บริการ (คน)             | 0.00        | 0.00  | 0.00         | 0.00         | 0.00          | 0.00      | 0.00  | 0.00 | 0.00  | 0.00 | 0.00 | 0.00 |  |
| ขนาดพื้นที่ให้บริการ (ตารางกิโลเมตร) | 0.00        | 0.00  | 0.00         | 0.00         | 0.00          | 0.00      | 0.00  | 0.00 | 0.00  | 0.00 | 0.00 | 0.00 |  |
| ระยะห่างจากตัวจังหวัด (กิโลเมตร)     | 0.00        | 0.00  | 0.00         | 0.00         | 0.00          | 0.00      | 0.00  | 0.00 | 0.00  | 0.00 | 0.00 | 0.00 |  |
| อุณหภูมิ ©                           | 0.00        | 0.00  | 0.00         | 0.00         | 0.00          | 0.00      | 0.00  | 0.00 | 0.00  | 0.00 | 0.00 | 0.00 |  |

บันทึกข้อมูล

### 15 - ห้องสมุด

|                                      | แบบฟอร์มกรอกข้อมูลสำหรับจัดทำคำดัชนีการใช้พลังงาน |      |      |      |      |       |       |      |       |      |      |      |  |
|--------------------------------------|---------------------------------------------------|------|------|------|------|-------|-------|------|-------|------|------|------|--|
|                                      |                                                   |      |      |      |      |       |       |      |       |      |      |      |  |
|                                      | ปังบประมาณ 2557                                   |      |      |      |      |       |       |      |       |      |      |      |  |
| บยมิต                                | ด.ค.                                              | พ.ย. | ธ.ค. | ม.ค. | ก.พ. | มี.ค. | ເມ.ຍ. | W.A. | ນີ.ຍ. | ก.ค. | ส.ค. | ก.ย. |  |
| บุคลากรทำงานเด็มเวลา(คน)             | 0.00                                              | 0.00 | 0.00 | 0.00 | 0.00 | 0.00  | 0.00  | 0.00 | 0.00  | 0.00 | 0.00 | 0.00 |  |
| พื้นที่ใช้สอยภายในอาคาร(ตร.ม.)       | 0.00                                              | 0.00 | 0.00 | 0.00 | 0.00 | 0.00  | 0.00  | 0.00 | 0.00  | 0.00 | 0.00 | 0.00 |  |
| เวลาทำการ (ชั่วโมง)                  | 0.00                                              | 0.00 | 0.00 | 0.00 | 0.00 | 0.00  | 0.00  | 0.00 | 0.00  | 0.00 | 0.00 | 0.00 |  |
| จำนวนผู้มาใช้บริการ (คน)             | 0.00                                              | 0.00 | 0.00 | 0.00 | 0.00 | 0.00  | 0.00  | 0.00 | 0.00  | 0.00 | 0.00 | 0.00 |  |
| ขนาดพื้นที่ให้บริการ (ตารางกิโลเมตร) | 0.00                                              | 0.00 | 0.00 | 0.00 | 0.00 | 0.00  | 0.00  | 0.00 | 0.00  | 0.00 | 0.00 | 0.00 |  |
| ระยะห่างจากตัวจังหวัด (กิโลเมตร)     | 0.00                                              | 0.00 | 0.00 | 0.00 | 0.00 | 0.00  | 0.00  | 0.00 | 0.00  | 0.00 | 0.00 | 0.00 |  |
| อุณหภูมิ ©                           | 0.00                                              | 0.00 | 0.00 | 0.00 | 0.00 | 0.00  | 0.00  | 0.00 | 0.00  | 0.00 | 0.00 | 0.00 |  |

#### บันทึกข้อมูล

#### 16 – ศูนย์ฝึกอบรม

|                                      |      | แบบฟอ | ร์มกรอกข้อมู | ุลสำหรับจัดท่ | ำค่าดัชนีการ' | ใช้พลังงาน |         |      |       |      |      |      |
|--------------------------------------|------|-------|--------------|---------------|---------------|------------|---------|------|-------|------|------|------|
|                                      |      |       |              |               |               |            |         |      |       |      |      |      |
|                                      |      |       |              |               |               | ปังบประม   | าณ 2557 |      |       |      |      |      |
| ายยุต                                | ด.ค. | พ.ย.  | ธ.ค.         | ม.ค.          | ก.พ.          | มี.ค.      | ເມ.ຍ.   | พ.ค. | ນີ.ຍ. | ก.ค. | ส.ค. | ก.ย. |
| บุคลากรทำงานเต็มเวลา(คน)             | 0.00 | 0.00  | 0.00         | 0.00          | 0.00          | 0.00       | 0.00    | 0.00 | 0.00  | 0.00 | 0.00 | 0.00 |
| พื้นที่ใช้สอยภายในอาคาร(ตร.ม.)       | 0.00 | 0.00  | 0.00         | 0.00          | 0.00          | 0.00       | 0.00    | 0.00 | 0.00  | 0.00 | 0.00 | 0.00 |
| ເວລາທຳກາร (ชັ້ວໂມง)                  | 0.00 | 0.00  | 0.00         | 0.00          | 0.00          | 0.00       | 0.00    | 0.00 | 0.00  | 0.00 | 0.00 | 0.00 |
| จำนวนผู้มาใช้บริการ (คน)             | 0.00 | 0.00  | 0.00         | 0.00          | 0.00          | 0.00       | 0.00    | 0.00 | 0.00  | 0.00 | 0.00 | 0.00 |
| ขนาดพื้นที่ให้บริการ (ตารางกิโลเมตร) | 0.00 | 0.00  | 0.00         | 0.00          | 0.00          | 0.00       | 0.00    | 0.00 | 0.00  | 0.00 | 0.00 | 0.00 |
| ระยะห่างจากตัวจังหวัด (กิโลเมตร)     | 0.00 | 0.00  | 0.00         | 0.00          | 0.00          | 0.00       | 0.00    | 0.00 | 0.00  | 0.00 | 0.00 | 0.00 |
| อุณหภูมิ ©                           | 0.00 | 0.00  | 0.00         | 0.00          | 0.00          | 0.00       | 0.00    | 0.00 | 0.00  | 0.00 | 0.00 | 0.00 |

บันทึกข้อมูล

71 – มหาวิทยาลัย

|                                  |      | แบบฟอ | ร์มกรอกข้อมู | <b>ุลสำหรับจัด</b> ห่ | าค่าดัชนีการใ | ใช้พลังงาน |         |      |       |      |      |      |
|----------------------------------|------|-------|--------------|-----------------------|---------------|------------|---------|------|-------|------|------|------|
|                                  |      |       |              |                       |               | ปังบประม   | าณ 2557 |      |       |      |      |      |
| มอมิต                            | ต.ค. | พ.ย.  | ธ.ค.         | ม.ค.                  | ก.พ.          | มี.ค.      | ເມ.ຍ.   | พ.ค. | ນີ.ຍ. | ก.ค. | ส.ค. | ก.ย. |
| บุคลากรทำงานเต็มเวลา(คน)         | 0.00 | 0.00  | 0.00         | 0.00                  | 0.00          | 0.00       | 0.00    | 0.00 | 0.00  | 0.00 | 0.00 | 0.00 |
| พื้นที่ใช้สอยภายในอาคาร(ตร.ม.)   | 0.00 | 0.00  | 0.00         | 0.00                  | 0.00          | 0.00       | 0.00    | 0.00 | 0.00  | 0.00 | 0.00 | 0.00 |
| จำนวนนักศึกษา(คน)                | 0.00 | 0.00  | 0.00         | 0.00                  | 0.00          | 0.00       | 0.00    | 0.00 | 0.00  | 0.00 | 0.00 | 0.00 |
| จำนวนวันที่มีการเรียนการสอน(วัน) | 0.00 | 0.00  | 0.00         | 0.00                  | 0.00          | 0.00       | 0.00    | 0.00 | 0.00  | 0.00 | 0.00 | 0.00 |
| อุณหภูมิ ©                       | 0.00 | 0.00  | 0.00         | 0.00                  | 0.00          | 0.00       | 0.00    | 0.00 | 0.00  | 0.00 | 0.00 | 0.00 |

บันทึกข้อมูล

#### กรอกข้อมูลการใช้สาธารณูปโภค

ท่านสามารถเลือกการทำงานขั้นตอนต่อไปได้โดยการเลื่อนเมาส์ไปที่ <u>ข้อมูลการใช้สาธารณูปโกค</u> บริเวณแถบสีเขียว ดังรูป

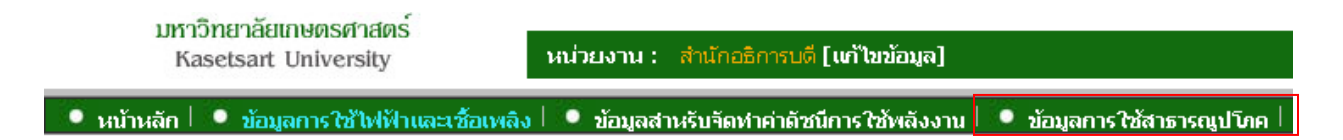

หรือคลิกที่ หน้าหลัก ระบบกลับไปที่หน้าแรก จากนั้น คลิกเลือกที่ ขั้นตอนที่ 3 ดังรูป

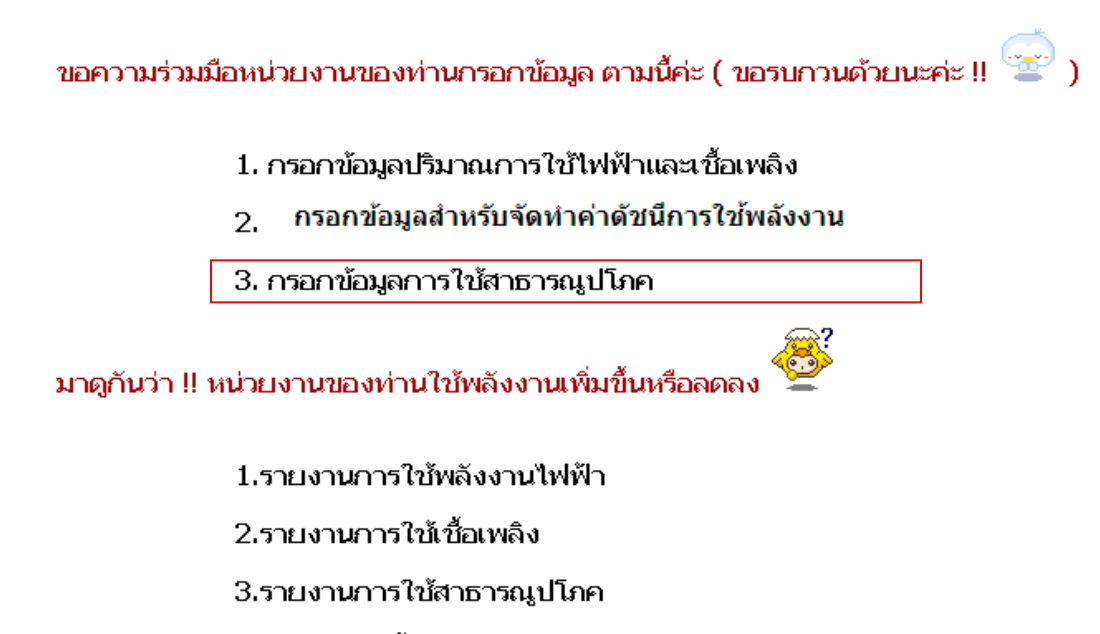

4.รายงานตัวชี้วัด(สรุปผู้บริหาร)

ระบบจะแสดงหน้าจอสำหรับการกรอกข้อมูลการใช้สาธาณูปโภค ดังรูป

| กรอกข้อมูลการใช้สาธารณูปโภค |   |                             |              |               |                |                      |
|-----------------------------|---|-----------------------------|--------------|---------------|----------------|----------------------|
| <u>ป้งบประมาณ</u> : 2557 ▼  |   |                             |              |               |                |                      |
|                             |   | แบบฟอร์มรายง                | นการใช้สาธาร | สมูปโภค       |                |                      |
|                             |   |                             | 2            |               |                |                      |
| เดือน/ปี                    | 2 | ผาเทรศพท<br>จำนวนเงิน (บาท) | 5            | จำนวน (หน่วย) | עפעו אמז נו וז | เ<br>จำนวนเงิน (บาท) |
| ตุลาคม                      |   | -                           |              |               | -              | -                    |
| พฤศจิกายน                   |   | -                           |              |               | -              | -                    |
| ธันวาคม                     |   | -                           |              |               | -              | -                    |
| มกราคม                      |   | -                           |              |               | -              |                      |
| กุมภาพันธ์                  |   | -                           |              |               | -              | -                    |
| มีนาคม                      |   | -                           |              |               | -              | -                    |
| เมษายน                      |   |                             |              |               | -              |                      |
| พฤษภาคม                     |   |                             |              |               | -              |                      |
| มิถุนายน                    |   | -                           |              |               | -              | -                    |
| กรกฎาคม                     |   | -                           |              |               | -              | -                    |
| สิงหาคม                     |   | -                           |              |               | -              | -                    |
| กันยายน                     |   | -                           |              |               | -              | -                    |

บันทึกข้อมูล

- 1. คลิกเลือกปีงบประมาณที่ต้องการ
- 2. หน่วยงานบันทึกจำนวนเงินค่าใช้โทรศัพท์ในแต่ละเดือนลงในช่องของเดือนนั้นๆ
- หน่วยงานบันทึกข้อมูลการใช้น้ำประปา โดยบันทึกจำนวนหน่วยที่ใช้และจำนวนเงิน ในแต่ละช่องของเดือนนั้นๆ หลังจากบันทึกข้อมูลในส่วนต่างๆครบแล้ว ให้คลิกที่ไอคอน เพื่อทำการบันทึกข้อมูล ระบบจะแสดงข้อความเพื่อยืนยันการบันทึกข้อมูล ดังรูป

| หน้าเว็บที่ eces.siamsbuy.cc | om แจ้งว่า: |        | × |
|------------------------------|-------------|--------|---|
| Confirm (Ok or Cancel)!      |             |        |   |
|                              | ศกลง        | ยกเลิก | ] |
|                              |             |        |   |

| คลิกที่ | ศกลง   | เพื่อ ยืนยันการบันทึกข้อมูล |
|---------|--------|-----------------------------|
| คลิกที่ | ยกเลิก | เพื่อ ยกเลิกการบันทึกข้อมูล |

ส่วนที่ 3 รายงานการใช้พลังงาน

คลิกที่ หน้าหลัก ระบบกลับไปที่หน้าแรก จากนั้น คลิกเลือกที่ รายงานการใช้พลังงานไฟฟ้า ดังรูป

ขอความร่วมมือหน่วยงานของท่านกรอกข้อมูล ตามนี้ค่ะ ( ขอรบกวนด้วยนะค่ะ !! 🖙 )

- 1. กรอกข้อมูลปริมาณการใช้ไฟฟ้าและเชื้อเพลิง
- กรอกข้อมูลสำหรับจัดทำค่าดัชนีการใช้พลังงาน
- 3. กรอกข้อมูลการใช้สาธารณูปโภค

มาดูกันว่า !! หน่วยงานของท่านใช้พลังงานเพิ่มขึ้นหรือลดลง 🥮

1.รายงานการใช้พลังงานไฟฟ้า

2.รายงานการใช้เชื้อเพลิง

- 3.รายงานการใช้สาธารณูปโภค
- 4.รายงานตัวชี้วัด(สรุปผู้บริหาร)

ระบบจะแสดงรายงานปริมาณการใช้ไฟฟ้า ดังรูป

| <mark>รายงาน</mark> ปริมาณการใช้ไฟฟ้า               |        | คลิกเลือก | ปีงบประม | าณที่ต้องก | าารแสดงร | ายงาน    |         |      |       |      |      |      |      |
|-----------------------------------------------------|--------|-----------|----------|------------|----------|----------|---------|------|-------|------|------|------|------|
| ปังบประมาณ : 2557 <b>▼</b>                          | $\leq$ |           |          |            |          |          |         |      |       |      |      |      |      |
|                                                     |        |           |          |            |          | ปังบประม | าณ 2557 |      |       |      |      |      |      |
| ด้านไฟฟ้า                                           | ต.ค.   | W. S.     | 5. A.    | ม.ค.       | ก.พ.     | มี.ค.    | LU. 8.  | พ.ค. | มิ.ย. | ก.ค. | ส.ค. | ก.ย. | รวม  |
| 1. ปริมาณการใช้ไฟฟ้าจริง (kWh)                      | 0      | 0         | 0        | 0          | 0        | 0        | (       | 0 0  | 0     | 0    | 0    | 0    | 0    |
| 2. ปริมาณการใช้พลังงานรวม (MJ)                      | 0      | 0         | 0        | 0          | 0        | 0        | (       | 0 0  | 0     | 0    | 0    | 0    | C    |
| 3. จำนวนเงินค่าไฟฟ้า (บาท)                          | 0      | 0         | 0        | 0          | 0        | 0        | (       | 0 0  | 0     | 0    | 0    | 0    | C    |
| 4. ปริมาณการใช้ไฟฟ้า เพิ่ม/ลด (kWh) (เพิ่ม +,ลด -)* | 0      | 0         | 0        | 0          | 0        | 0        | (       | 0 0  | 0     | 0    | 0    | 0    | 0    |
| 5. สัดส่วนปริมาณการใช้ เพิ่ม/ลด (%)*                | 0.00   | 0.00      | 0.00     | 0.00       | 0.00     | 0.00     | 0.0     | 0.00 | 0.00  | 0.00 | 0.00 | 0.00 |      |
|                                                     |        |           |          |            |          |          |         |      |       |      |      |      |      |
| 6. ปริมาณการใช้ไฟฟ้ามาตรฐาน (kWh)                   | 0      | 0         | 0        | 0          | 0        | 0        | (       | 0 0  | 0     | 0    | 0    | 0    | 0.00 |
| 7. ผลประเมินประสิทธิภาพ (EUI)                       | 0      | 0         | 0        | 0          | 0        | 0        | (       | 0 0  | 0     | 0    | 0    | 0    |      |
| 8. ตัวซี้วัด EUI เพิ่ม/ลด (เพิ่ม +,ลด -)*           | 0.00   | 0.00      | 0.00     | 0.00       | 0.00     | 0.00     | 0.0     | 0.00 | 0.00  | 0.00 | 0.00 | 0.00 |      |
| 9. สัดส่วนตัวขี้วัด EUI เพิ่ม/ลด %)*                | 0.00   | 0.00      | 0.00     | 0.00       | 0.00     | 0.00     | 0.0     | 0.00 | 0.00  | 0.00 | 0.00 | 0.00 |      |

\* หมายเหตุ เปรียบเทียบระหว่างเดือนเดียวกัน ของปีนี้กับปีที่ผ่านมา

ท่านสามารถเลือกรายงานต่อไปโดยการเลื่อนเมาส์ไปที่ <mark>รายงานปริมาณการใช้เชื้อเพลิง</mark> บริเวณแถบสีเขียว ดังรูป

มหาวิทยาลัยเกษตรศาสตร์ Kasetsart University หน่วยงาน : คณะเกษตร [แก้ไขข้อมูล] • หน้าหลัก • <u>รายงานปริมาณการใช้ไฟฟ้า</u> • รายงานปริมาณการใช้เชื้อเหลิง • รายงานปริมาณการใช้สาธารณูปโทค • รายงานตัวชีวิต(สรุปผู้บริหาร)

หรือคลิกที่ หน้าหลัก ระบบกลับไปที่หน้าแรก จากนั้น คลิกเลือกที่ รายงานการใช้เชื้อเพลิง ดังรูป

ขอความร่วมมือหน่วยงานของท่านกรอกข้อมูล ตามนี้ค่ะ ( ขอรบกวนด้วยนะค่ะ !! 🖙 )

- 1. กรอกข้อมูลปริมาณการใช้ไฟฟ้าและเชื้อเพลิง
- 2 กรอกข้อมูลสำหรับจัดทำค่าดัชนีการใช้พลังงาน
- 3. กรอกข้อมูลการใช้สาธารณูปโภค

มาดูกันว่า !! หน่วยงานของท่านใช้พลังงานเพิ่มขึ้นหรือลดลง

1.รายงานการใช้พลังงานไฟฟ้า

2.รายงานการใช้เชื้อเพลิง

3.รายงานการใช้สาธารณูปโภค

4.รายงานตัวชี้วัด(สรุปผู้บริหาร)

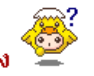

#### <mark>รายงาน</mark> ปริมาณการใช้เชื้อเพลิง

ปีงบประมาณ : 2557 🔹

| × × .                                                      |                   |       |      |      |      | ບິຈນປຣະນ | nai 2557 |      |       |      |      |      |     |
|------------------------------------------------------------|-------------------|-------|------|------|------|----------|----------|------|-------|------|------|------|-----|
| ด้านเชื่อเพลิง                                             | G.A.              | W. S. | ธ.ค. | ม.ค. | n.w. | มี.ค.    | LU. S.   | ¥.A. | มิ.ย. | ก.ค. | ส.ค. | ก.ย. | รวม |
| 1. ปริมาณการใช้น้ำมันเชื้อเพลิงจริง (ลัตร)                 | 0                 | C     | 0 0  | ) (  | 0 0  | C        | C        | ) 0  | C     |      | (    | ) 0  | 0   |
| 2. ປຣິມາແกາຣໃຫ້ຫລັงงานรวม (MJ)                             | 0                 | C     | ) (  | ) (  | 0 0  | C        | 0        | ) 0  | C     |      |      | ) 0  | 0   |
| 3. จำนวนเงินรวมค่าเชื้อเพลิงทั้งหมด (บาท)                  | 0                 | C     | ) (  | ) (  | 0 0  | C        |          | ) 0  | C     |      |      | ) 0  | 0   |
| 4. จำนวนเงินรวมค่าเชื้อเพลิงไม่รวม LPG (บาท)               | 0                 | C     | ) (  | ) (  | 0 0  | C        |          | ) 0  | C     |      |      | ) 0  | 0   |
| 5. ปริมาณการใช้เชื้อเพลิง เพิ่ม/ลด (ลิตร) (เพิ่ม +, ลด -)* | 0                 | C     | ) (  | ) (  | ) 0  | C        |          | ) 0  | C     |      |      | ) 0  | 0   |
| 6. ລັດສ່ານປະົມາແกາະໃช້ເຮົ້ວເຫລົ່າ ເຫັ້ມ/ລດ (%)             |                   |       |      |      |      |          |          |      |       |      |      |      |     |
|                                                            |                   |       |      |      |      |          |          |      |       |      |      |      |     |
| 7. ปริมาณการใช้เชื้อเพลิงมาตรฐาน (ลิตร)                    | 0                 | C     | 0 0  | ) (  | 0 0  | C        | C        | ) 0  | C     |      | (    | ) 0  | 0   |
| 8. ผลประเมินประสิทธิกาพ (EUI)                              | 0                 | C     | 0 0  | ) (  | 0 0  | C        | C        | ) 0  | C     |      | (    | ) 0  |     |
| 9. ด้าช้าัด EUI เพิ่ม/ลด (เพิ่ม +, ลด -)*                  | 0                 | C     | ) (  | ) (  | 0 0  | C        | 0        | ) 0  | C     |      | (    | ) 0  |     |
| 10. สัดส่วนตัวซี้วัด EUI เพิ่ม/ลด (%)*                     |                   |       |      |      |      |          |          |      |       |      |      |      |     |
| * หมายเหต เปรียบเทียบระหว่างเดือนเดียวกัน ของปี            | นี้กับปีที่ผ่านบา |       |      |      |      |          |          |      |       |      |      |      |     |

ท่านสามารถเลือกรายงานต่อไปโดยการเลื่อนเมาส์ไปที่ <mark>รายงานปริมาณการใช้เชื้อเพลิง</mark> บริเวณแถบสีเขียว ดังรูป

| มหาวิทยาลัยเกษตรศาสตร์<br>Kasetsart University | หน่วยงาน : คณะเกษตร [แก้ไขข้อมูล] |                               |                                      |
|------------------------------------------------|-----------------------------------|-------------------------------|--------------------------------------|
| 🔍 🔍 หน้าหลัก 🔍 รายงานปริมาณการใช้ไฟฟ้า         | 🔎 รายงานปริมาณการใช้เชื้อเพลิง 🗌  | รายงานปริมาณการใช้สาธารณูปโทค | 📔 🔍 รายงานตัวชี้วัด(สรุปผู้บริหาร) 🗌 |

หรือคลิกที่ หน้าหลัก ระบบกลับไปที่หน้าแรก จากนั้น คลิกเลือกที่ รายงานปริมาณการใช้สาธารณูปโภค ดังรูป

ขอความร่วมมือหน่วยงานของท่านกรอกข้อมูล ดามนี้ค่ะ ( ขอรบกวนด้วยนะค่ะ !! 🖙 )

- 1. กรอกข้อมูลปริมาณการใช้ไฟฟ้าและเชื้อเพลิง
- กรอกข้อมูลสำหรับจัดทำค่าดัชนีการใช้พลังงาน
- 3. กรอกข้อมูลการใช้สาธารณูปโภค

มาดูกันว่า !! หน่วยงานของท่านใช้พลังงานเพิ่มขึ้นหรือลดลง 🤗

#### 1.รายงานการใช้พลังงานไฟฟ้า

### 2.รายงานการใช้เชื้อเพลิง

3.รายงานการใช้สาธารณูปโภค

4.รายงานตัวชี้วัด(สรุปผู้บริหาร)

ระบบจะแสดงรายงานปริมาณการใช้สาธารณูปโภค ดังรูป

# <mark>รายงาน</mark> ปริมาณการใช้สาธารณูปโภค

ปังบประมาณ : 2557 🔹

| _          |                 | ด่าโทรศัพท์                        |             |                 | การใช้น้      | าประปา                               |             |
|------------|-----------------|------------------------------------|-------------|-----------------|---------------|--------------------------------------|-------------|
| เดียน      | จำนวนเงิน (บาท) | เพิ่มลด (บาท)<br>(เพิ่ม + , ลด -)* | เพิ่มลด (%) | จำนวนเงิน (บาท) | ຈຳນວນ (ລບ.ນ.) | เพิ่มลด (ลบ.ม.)<br>(เพิ่ม + , ลด -)* | เพิ่มลด (%) |
| ตุลาคม     | 3,001.00        | 2,801.00                           | 1,400.50    | 100.00          | 1,500.00      | 1,300.00                             | 650.00      |
| พฤศจิกายน  | 3,000.00        | 2,800.00                           | 1,400.00    | 100.00          | 1,500.00      | 1,300.00                             | 650.00      |
| ธันวาคม    | 4,000.00        | -3,400.00                          | 566.67      | 100.00          | 1,500.00      | -1,200.00                            | 400.00      |
| มกราคม     | 4,000.00        | 3,500.00                           | 700.00      | 100.00          | 1,500.00      | 1,200.00                             | 400.00      |
| กุมภาพันธ์ | 4,000.00        | 3,400.00                           | 566.67      | 100.00          | 1,500.00      | 1,200.00                             | 400.00      |
| มีนาคม     | 4,000.00        | -3,700.00                          | 1,233.33    | 100.00          | 1,500.00      | -1,200.00                            | 400.00      |
| เมษายน     | 4,000.00        | 3,700.00                           | 1,233.33    | 100.00          | 1,500.00      | 1,100.00                             | 275.00      |
| พฤษภาคม    | 4,000.00        | 3,800.00                           | 1,900.00    | 100.00          | 1,500.00      | 800.00                               | 114.29      |
| มิถุนายน   | 4,000.00        | -3,900.00                          | 3,900.00    | 100.00          | 1,500.00      | -700.00                              | 87.50       |
| กรกฎาคม    | 4,000.00        | 3,900.00                           | 3,900.00    | 100.00          | 1,500.00      | 600.00                               | 66.67       |
| สิงหาคม    | 4,000.00        | 3,900.00                           | 3,900.00    | 100.00          | 1,500.00      | 700.00                               | 87.50       |
| กันอาอน    | 4,000.00        | -3,600.00                          | 900.00      | 100.00          | 1,500.00      | 500.00                               | -25.00      |

ท่านสามารถเลือกรายงานต่อไปโดยการเลื่อนเมาสไปที่ <mark>รายงานตัวชี้วัด(สรุปผู้บริหาร</mark>) บริเวณแถบสีเขียว ดังรูป

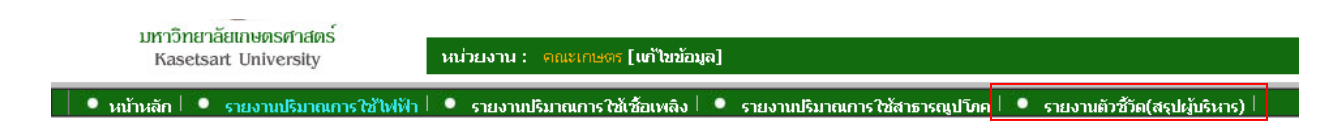

หรือคลิกที่ หน้าหลัก ระบบกลับไปที่หน้าแรก จากนั้น คลิกเลือกที่ รายงานปริมาณการใช้สาธารณูปโภค ดังรูป

ขอความร่วมมือหน่วยงานของท่านกรอกข้อมูล ตามนี้ค่ะ ( ขอรบกวนด้วยนะค่ะ !! 🖙 )

- 1. กรอกข้อมูลปริมาณการใช้ไฟฟ้าและเชื้อเพลิง
- กรอกข้อมูลสำหรับจัดทำค่าดัชนีการใช้พลังงาน
- 3. กรอกข้อมูลการใช้สาธารณูปโภค

มาดูกันว่า !! หน่วยงานของท่านใช้พลังงานเพิ่มขึ้นหรือลดลง 🔗

1.รายงานการใช้พลังงานไฟฟ้า

2.รายงานการใช้เชื้อเพลิง

3.รายงานการใช้สาธารณูปโภค

4.รายงานตัวชี้วัด(สรุปผู้บริหาร)

ระบบจะแสดงรายงานตัวชี้วัด(สรุปผู้บริหาร) ดังรูป

ในกรณีที่หน่วยงานยังไม่มีการกรอกข้อมูล ระบบจะแสดงเครื่องหมาย

#### <mark>รายงาน</mark> ตัวขี้วัด(สรุปผู้บริหาร)

ปีงบประมาณ: 2557 🔻

|            |            | ด้านไ                                                       | ไฟฟ้า               |                     | ด้านการใ                                                      | ช้เชื้อเพลิง        |                     |
|------------|------------|-------------------------------------------------------------|---------------------|---------------------|---------------------------------------------------------------|---------------------|---------------------|
| เดือน      | กรอกข้อมูล | กระบวนการ<br>(1 คะแนน)                                      | ตัวซี่วัด<br>(EEUI) | ดะแนน<br>(เต็ม 1.5) | กระบวนการ<br>(1 คะแนน)                                        | ຕັວຍີ່ຈັດ<br>(FEUI) | ดะแนน<br>(เต็ม 1.5) |
| ตุลาคม     | *          | 🗱ทบทวนคณะทำงาน (0.25)<br>👷กำหนดแผนการอนุรักษ์พลังงาน (0.25) |                     | 0.00                | 🗱ทบทวนคณะท่างาน (0.25)<br>👷ก่าหนดแผนการอนุรักษ์พลังงาน (0.25) | 0.00                | 1.50                |
| พฤศจิกายน  | *          | ຢູ່ປຣະຊຸມພິດທານດຣັ້ນທີ່ 1 (0.25)                            |                     | 0.00                | ประชุมติดตามครั้งที่ 1 (0.25)                                 | 0.00                | 1.50                |
| ธันวาคม    | *          | นอะชุมตดตามตองข 2 (0.25)                                    |                     | 0.00                | นระชุมผสตามพรงชา 2 (0.25)                                     | 0.00                | 1.50                |
| มกราคม     | *          |                                                             |                     | 0.00                |                                                               | 0.00                | 1.50                |
| กุมภาพันธ์ | *          |                                                             |                     | 0.00                |                                                               | 0.00                | 1.50                |
| มีนาคม     | *          |                                                             |                     | 0.00                |                                                               | 0.00                | 1.50                |
| เมษายน     | *          |                                                             |                     | 0.00                |                                                               | 0.00                | 1.50                |
| พฤษภาคม    | *          |                                                             |                     | 0.00                |                                                               | 0.00                | 1.50                |
| มิถุนายน   | *          |                                                             |                     | 0.00                |                                                               | 0.00                | 1.50                |
| กรกฎาคม    | *          |                                                             |                     | 0.00                |                                                               | 0.00                | 1.50                |
| สิงหาคม    | *          |                                                             |                     | 0.00                |                                                               | 0.00                | 1.50                |
| กันยายน    | *          |                                                             |                     | 0.00                |                                                               | 0.00                | 1.50                |

ในกรณีที่หน่วยงานกรอกข้อมูลครบถ้วนแล้ว ระบบจะแสดงเครื่องหมาย

# รายงาน ตัวชี้วัด(สรุปผู้บริหาร)

ปีงบประมาณ: 2557 🔻

| _          |           | ด้านไ                                                        | ไฟฟ้า               |                     | ด้านการใ                                                     | ช้เชื้อเพลิง        |                     |
|------------|-----------|--------------------------------------------------------------|---------------------|---------------------|--------------------------------------------------------------|---------------------|---------------------|
| เตอน       | กรอกขอมูล | กระบวนการ<br>(1 คะแนน)                                       | ตัวซี้วัด<br>(EEUI) | คะแนน<br>(เต็ม 1.5) | กระบวนการ<br>(1 คะแนน)                                       | ตัวซี้วัด<br>(FEUI) | คะแนน<br>(เต็ม 1.5) |
| ตุลาคม     | *         | ✔ทบทวนคณะทำงาน (0.25)<br>✔ กำหนดแผนการอนุรักษ์พลังงาน (0.25) | -0.937198           | 0.00                | 🐓ทบทวนคณะทำงาน (0.25)<br>🐓 กำหนดแผนการอนุรักษ์พลังงาน (0.25) | -1.00               | 0.00                |
| พฤศจิกายน  | *         | ประชุมติดตามครั้งที่ 1 (0.25)                                | -0.93418535793358   | 0.00                | ประชุมติดตามครั้งที่ 1 (0.25)                                | -1.00               | 0.00                |
| ธันวาคม    | *         | ♥บระชุมตดตามครงท 2 (0.25)                                    | -0.94523839446367   | 0.00                | ♥บระชุมตตตามครงท 2 (0.25)                                    | -1.00               | 0.00                |
| มกราคม     | *         |                                                              | -0.93863074524715   | 0.00                |                                                              | -1.00               | 0.00                |
| กุมภาพันธ์ | *         |                                                              | -0.93310744827586   | 0.00                |                                                              | -1.00               | 0.00                |
| มีนาคม     | *         |                                                              | -0.92412493061224   | 0.00                |                                                              | -1.00               | 0.00                |
| เมษายน     | *         |                                                              | -1                  | 0.00                |                                                              | -1.00               | 0.00                |
| พฤษภาคม    | *         |                                                              | -1                  | 0.00                |                                                              | -1.00               | 0.00                |
| มิถุนายน   | *         |                                                              | -1                  | 0.00                |                                                              | -1.00               | 0.00                |
| กรกฎาคม    | *         |                                                              | -1                  | 0.00                |                                                              | -1.00               | 0.00                |
| สิงหาคม    | *         |                                                              | -1                  | 0.00                |                                                              | -1.00               | 0.00                |
| กันยายน    | <b>V</b>  |                                                              | -1                  | 0.00                |                                                              | -1.00               | 0.00                |

# การสั่งพิมพ์รายงาน

| ผูเขงานคลก                                                                                                    | เลือกรา                                                             | ายงาน                                                     | เที่ต้องก                                                  | ารสังทิ                                        | งิมพ์                                     |                  |             |               | คลิก<br>งาน | ที่ไอคอน ระบบจะแสดงเมา                                                                      | นูให้เลือกใช้                        |
|----------------------------------------------------------------------------------------------------|---------------------------------------------------------------------|-----------------------------------------------------------|------------------------------------------------------------|------------------------------------------------|-------------------------------------------|------------------|-------------|---------------|-------------|---------------------------------------------------------------------------------------------|--------------------------------------|
| C กํ ⊡ eccs.siamsbuy.com/inc<br>D จุดรนัพรักแกงเชียวหวาน ⊗ BBL Asset Mana<br>South State State Sta | lex.php?moo<br>gemen 🧯 ชุด<br>ร <b>งการลดกา</b> ร<br>กโดย สำนักงานค | dule=comp<br>กครัวบ้านงานสแต<br>รใช้พลังงา<br>ลณะกรรมการง | oare-fuel<br>ณเล ⊗ Blog<br>ที่นในมหาวิท<br>ฬฒนาการปฏิบัติร | gang.com : Thanc<br>ยาลัยเกษต<br>าชการ สำนักงา | d 🛞 Schoo<br><b>รศาสตร์</b><br>นอธิการบดี | l Information Ma | 🐝 Veterinar | y Formula Cli | G KU-SLUSE  | แท้บใหม่<br>หน้าต่างใหม่<br>หน้าต่างใหม่และไม่ระบุดัวดน<br>ปู้กมาร์ก<br>แท้ปล่าสุด<br>แก้ไข | ณา-<br>ณา-<br>ณา+Shift-<br>ณา+Shift- |
| หลงetsart University มา<br>กับเล้ก ! ● รายงานกริมาณการใช้ไฟฟ้า ! ●<br>ายงาน ปริมาณการใช้เชื้อเพลิง                                                                                                    | รายงานไร้มาต                                                        | มการใช้เชื้อเม                                            | ขอยมูด]<br>พลิง ∣ ● รายง                                   | กามประ<br>คลิ                                  | กเลือกคำ                                  | สั่ง พิมพ์       |             | '             |             | ຊຸມ<br>ບັນທິດหນ້າເຈັ້ມເປັນ<br>ສັນນາ<br>ກັນທີ                                                | - 100% + 2 3<br>Ctrl<br>Ctrl<br>Ctrl |
| งบบระมาณ : _295/ •<br>ด้านเชื้อเหลิง                                                                                                    |                                                                     | <b>V</b> 4 F                                              | 5.0                                                        | 11.0                                           |                                           | ບົດປາສ           | ina 2557    |               |             | ประวัติการเข้าชม<br>ดาวน์โหลด<br>ลงชื่อเข้าใช้ด้วยชื่อ apornrut.pon@solutior                | Ctrl                                 |
| . ปริมาณการใช้น้ำมันเพื้อเพลิงจริง (ลิตร)                                                                                                    | 0                                                                   |                                                           | 0 0                                                        |                                                |                                           | 0 0              | n 0         | 0             |             | การตั้งค่า                                                                                  |                                      |
| . ปริมาณการใช้พลังงานรวม (MJ)                                                                                                    | 0                                                                   |                                                           | 0 0                                                        | 0                                              |                                           | -<br>0 (         |             | 0             |             | เกี่ยวกับ Google Chrome                                                                     |                                      |
| . สำนวนเงินรวมค่าเชื้อเพลิงทั้งหมด (บาท)                                                                                                    | 0                                                                   |                                                           | 0 0                                                        | 0                                              |                                           | 0 (              | 0 0         | 0             |             | ความช่วยเหลือ                                                                               |                                      |
| . สำนวนเงินรวมค่าเชื้อเพลิงไม่รวม LPG (บาท)                                                                                                    | 0                                                                   |                                                           | 0 0                                                        | 0                                              |                                           | 0 (              | 0 0         | 0             | 0           | naa<br>0 0                                                                                  | Ctrl+Shift-                          |
| . ปริมาณการใช้เชื้อเพลิง เพิ่ม/ลด (ลิตร) (เพิ่ม +, ลด -)*                                                                                                    | 0                                                                   |                                                           | 0 0                                                        | 0                                              |                                           | 0 0              | 0 0         | 0             | 0           | 0 0                                                                                         | 0 0                                  |
| . สัดส่วนปริมาณการใช้เชื้อเพลิง เพิ่ม/ลด (%)                                                                                                    |                                                                     |                                                           |                                                            |                                                |                                           |                  |             |               |             |                                                                                             |                                      |
|                                                                                                    |                                                                     |                                                           |                                                            |                                                |                                           |                  | 0 0         | 0             | 0           | 0 0                                                                                         | 0 0                                  |
| . ปริมาณการใช้เชื้อเพลิงมาตรฐาน (ลิตร)                                                                                                    | 0                                                                   |                                                           | տ տ                                                        | 0                                              |                                           | · ·              |             |               |             |                                                                                             | - I                                  |
| . ປຣິມາແกາຣໃຫ້ເຮົ້ວເຫລີສມາທຣຽາແ (ລັທຣ)<br>. ผลประเมินประสิทธิภาพ (EUI)                                                                                                    | 0                                                                   |                                                           | 0 0                                                        | 0                                              |                                           | 0 (              | 0 0         | 0             | 0           | 0 0                                                                                         | 0                                    |
| . ປຈີມາແຕາຈໃຈີເຮັ້ວເຫລີສມາລຈຽານ (ລິລຈ)<br>. ผลประเมินประสิทธิภาพ (EUI)<br>. ລັກອີ້ລັກ EUI ເກັ່ນ/ລດ (ເກັ່ນ +,ລດ -)*                                                                                                    | 0                                                                   |                                                           | 0 0<br>0 0                                                 | 0                                              |                                           | 0 (              | 0 0         | 0             | 0           | o o<br>o o                                                                                  | 0                                    |

เมื่อผู้ใช้งานคลิกเลือกคำสั่ง <mark>พิมพ์</mark> แล้ว ระบบจะแสดงหน้าจอ ดังรูป

| 🗋 รรมใจ ล                                                | 🕒 ระเนิง ลดใช้หลังกน : มหาวิทะ 🗙 🕒 eces.siansbuy.com/energy: 🗙 🛄 |                                                                                                    |                                                                                                    |                             |                              |                         |           |                   |                  |           |          |                |              | ð            |                                 |       |   |
|----------------------------------------------------------|------------------------------------------------------------------|----------------------------------------------------------------------------------------------------|----------------------------------------------------------------------------------------------------|-----------------------------|------------------------------|-------------------------|-----------|-------------------|------------------|-----------|----------|----------------|--------------|--------------|---------------------------------|-------|---|
| ← → C n Deces.siamsbuy.com/index.php?module=compare-fuel |                                                                  |                                                                                                    |                                                                                                    |                             |                              |                         |           |                   |                  |           |          |                |              |              |                                 |       |   |
| 🏭 พิมพ์<br>ราม: เ                                        | ไ<br>เห <b>บ้ากระตาษ 2</b> หน้า<br>พิมพ์ย∩เลิก                   | มหาวิทยาลัยเกษตรศาสตร์                                                                                                    | โครงการลดการใช้พลังงานในมหาวิทยาลัยเกษตรศาสตร์<br>จัดทำโดย สำนักงานคณะกรรมการพัฒนาการปฏิบัติรายการ สำนักงานอธิการบดี<br>มหาวิทยาลัยเกษตรศาสตร์ |                             |                              |                         |           |                   |                  |           |          |                |              |              |                                 |       |   |
| ปลาย                                                     | ทาง 📄 Brother MFC-7860DW P                                       | Kasetsart University                                                                                                    | หน่วยงาน<br>นการใช้ไฟทั                                                                                                    | : คณะเก:<br>ไา   <b>1 5</b> | ษตร [แก้ไข<br>ายงานปริมา     | เข้อมูล]<br>าณการใช้เ   | ชื้อเพลิง | • รายง            | านปริมาณ         | การใช้สาธ | ารณุปโภค | • <del>ກ</del> | ยงานดัวขี้วั | ດ(สรุปผู้บริ | <u>ออกจา</u><br><sub>หาร)</sub> | กระบบ | 1 |
| หน้า                                                     | <ul> <li>ห้งหมด</li> <li>เช่น 1-5, 8, 11-13</li> </ul>           | รายงาน <b>ปริมาณการใช้เ</b><br>ปีงบประมาณ : 2557                                                                                                    | ชื้อเพลิง<br>▼                                                                                                    |                             |                              |                         |           |                   |                  |           |          |                |              |              |                                 |       |   |
| កីចាតដា                                                  | n 1 + -                                                          | ด้านเชื้อเพลิง                                                                                                    | ด.ค.                                                                                                    | W. D.                       | ธ.ค.                         | ม.ค.                    | 0.11.     | ปิงบประม<br>มี.ค. | าณ 2557<br>เม.ย. | พ.ค.      | ນີ.ບ.    | n.e.           | ส.ค.         | n.u.         | รวม                             |       |   |
| รูปแบ                                                    | บ 🔍 แนวตั้ง                                                      | 1. ปริมาณการไข้น้ำมันเชื้อเพลิงจริง<br>(สิตร)                                                                                                    |                                                                                                    | 0 (                         | ) (                          | ) (                     | 0 (       | 0 0               | 0                | C         |          | 0              | 0 0          | 0            |                                 | 0     |   |
|                                                          | 💿 แนวนอน                                                         | 2. ปริมาณการใช้พลังงานรวม (MJ)                                                                                                    |                                                                                                    | 0 (                         | 0 0                          | ) (                     | 0         | 0 0               | 0                | C         | 0        | 0              | 0            | 0 0          |                                 | 0     |   |
| \$2154                                                   | ามมี •                                                           | <ul> <li>3. จำนวนเงินรวมค่าเชื้อเพลิงทั้งหมด<br/>(บาท)</li> <li>4. จำนวนเงินรวมค่าเชื้อเพลิงไม่รวม U<br/>(บาท)</li> <li>5. เป็นของอารได้เชื้อเพลิงไม่รวม U</li> </ul> | 26                                                                                                    | o (                         | o c                          |                         |           |                   | 0                | 0<br>0    |          | 0<br>0         |              | 0 0<br>0 0   |                                 | 0     |   |
| ตัวเลือ                                                  | วก 🔲 สองด้าน                                                     | 5. มีมาแล่า +,ลด -)*<br>(สิตร) (เรี้ยน +,ลด -)*<br>6. สีสสามปริมาณการใช้เชื้อเพลิง เพื่ม<br>ลด (%)                                                                    | /                                                                                                    | 0 (                         |                              |                         |           | 0 0               | 0                | 0         |          | 000            |              | 0            |                                 | 0     |   |
| พิมพ์โดยใช้ช่องโด้ดอบของระบบ (Ctrl+Shift+P)              |                                                                  | 7. ปริมาณการใช้เชื้อเพลิงมาตรฐาน<br>(ลิตร)                                                                                                    |                                                                                                    | 0 0                         | ) C                          | ) (                     | 0 0       | ) c               | 0                | C         |          | 0              | 0 0          | 0            |                                 | 0     |   |
|                                                          |                                                                  | 8. ผลประเมินประสิทธิภาพ (EUI)                                                                                                    |                                                                                                    | 0 (                         | ) C                          | ) (                     | 0 0       | 0 0               | 0                | C         | 0 (      | 0              | 0            | 0            |                                 | 1     |   |
|                                                          |                                                                  | 9. ดัวขีวัด EUI เพื่ม/ลด (เพิ่ม +,ลด -)                                                                                                    | •                                                                                                    | 0 (                         | 0 0                          | 0 (                     | 0 0       | ) (               | 0                | c         | 0        | 0              | 0 0          | 0 0          |                                 |       |   |
|                                                          |                                                                  | 10. สัดส่วนตัวขี้วัด EUI เพิ่ม/ลด (%)*                                                                                                    |                                                                                                    |                             |                              |                         |           |                   |                  |           |          |                |              |              |                                 |       |   |
|                                                          |                                                                  | * หมายเหตุ เปรียบเทียบระหว่างเ                                                                                                    | ดือนเดียวกัน                                                                                                    | เ ของปีนี้กับ<br>เดทำโดย เ  | ปีที่ผ่านมา<br>ข่านักงานค    | าณะกรรม                 | การพัฒน   | าการปฏิบั         | ดิราชการ         | สำนักงาน  | เอธิการบ | 10             |              |              |                                 |       |   |
|                                                          |                                                                  |                                                                                                    | ติดต่อ โ <i>v</i><br>ia สถาบันวิสาช                                                                                                    | ารศัพท์กายนอ<br>กระเพณีเกาย | in 0-2940-71<br>โพรสัมษ์ 0-2 | 199 กายใน 4<br>040-5013 | 775       | ,                 |                  |           |          |                |              |              |                                 |       |   |

ผู้ใช้งานคลิกไอคอน **พิมพ์** เพื่อสั่งพิมพ์รายงาน